# データベース 演習資料

# 第2回 PHP による Web インターフェース開発演習(1)

九州工業大学 情報工学部 講義担当:尾下真樹

# 1. Web と PHP と PosgtreSQL

ウェブページは、HTML (Hyper-Text Markup Language) という言語を使用して記述する。HTML は、 通常のテキストファイルにタグを付け加えて、リンクや文章の構造の情報などを追加したものである。 通常は HTML を使って記述されたウェブページをサーバに用意しておき、そのページの URL を指定するこ とでページが表示される。しかし、この方法では、あらかじめ作成してあるページしか表示できない。 CGI や PHP などの技術を使用すると、掲示板などの動的に生成されるページを実現することができる。 CGI は、perl やC 言語などのプログラムを作成しておき、そのプログラムを使って動的にウェブページを生 成する技術である。

一方、PHP では、HTML で記述されたウェブページの一部に PHP を使ったスクリプトを記述することが でき、ウェブページをクライアントに転送する際にサーバ上でスクリプトが実行され、動的にページを生成 される。そのため、ページ全部をプログラムから出力する必要のある CGI と比較して、PHP では必要な箇 所のみを動的に生成すれば良いので記述が簡単になる。

PHP にはいろいろな関数が用意されており、それらを利用することで、PostgreSQL サーバと通信し、SQL によるクエリ(問い合わせ)を行って結果を取得するようなページなども、比較的簡単に作成できる。 ちなみに、同じスクリプト言語でも、JavaScript などは、サーバ上ではなくクライアントのブラウザ上で実行されるものであり、役割が異なる。

# 2. HTML の書き方

HTML は、一般的には、".html", ".htm" などを拡張子とするテキストファイルとして作成する。

HTMLは、基本的には通常のテキストファイルを作成するときと同様に、テキストエディタを使って作成できる。

<A> ~ </A> のように、開始タグと終了タグを用いてテキストの一部を囲むことによって、そのテキスト の属性や配置などを指定する。タグは何重でも入れ子にできる。また、開始タグによっては、<A HREF=" ~">のように、タグの属性を指定できる。

以下、HTMLファイルを記述する上で必要となる最小限のタグと、その主要な属性を紹介する。タグや属性は、大文字と小文字は区別しないのでどちらで書いても構わない。

なお、HTML では、改行や空白は無視される(HTML ファイル中で改行や空白があっても、ブラウザ上で は連続して表示される)ので、もし行を空けたい場合は、明示的に改行タグを入れる必要がある。

#### <html></html>, <head></head>, <body></body>

HTML ファイルは、<HTML> <HEAD> ヘッダ部分 </HEAD> <BODY> 本文 </BODY> </HTML>という構成をとる。ヘッダ部分には、ページのタイトルや製作者の情報などを記述する。本文には、ブラウザ上に表示されるメインの HTML テキストを記述する。

### <TITLE></TITLE>

ヘッダ部分に記述して、そのページのタイトルを指定する。タイトルは、通常、ブラウザのタイトル バーに表示される。分かりやすいように適切なタイトルをつけておくことが期待される。

### <A HREF="url"></A>

タグで囲まれた範囲がハイパーリンクとなる。ブラウザ上でその範囲をクリックすると、url で記述されたウェブページにジャンプする。

url は相対指定もでき、url にファイル名だけを書けば、現在の HTML ファイルと同一ディレクトリから指定したファイルが探されて表示される。ページ全体を引越しする場合などを考えて、外部へのリンク以外は、なるべく相対指定で記述して置いたほうが良い。

#### <BR>

改行。

#### <HR>

水平な区切り線を入れる。

#### <TABLE></TABLE>

表を作成する。表の中身は、下記の<TR><TD>タグを使用して、各行・セルを記述する。 例えば、2行×3列の表は下記のように書ける。
<TABLE>
<TR>
<TD>1行1列目</TD>
<TD>1行2列目</TD>
</TR>
</TR>
<TD>2行1列目</TD>
</TD>2行2列目</TD>
</TD>2行2列目</TD>

この例のように、適宜インデントなどを入れると見やすくなる。

#### <TR></TR>

表の1行を表す。

#### <TD></TD>, <TH></TH>

表の1つのセルを表す。<TH>は中身が強調表示されるので、見出しなどに使える。

<UL></UL>, <LI>

箇条書き。<UL></UL>の内側に、それぞれの項目を<LI>で記述する。入れ子にすることも可能。<UL> </UL>の代わりに<OL> </OL>にすると、番号付き箇条書きになる。

その他、HTMLの詳しい文法については、適当な本やウェブページを参照すること。

### 3. PHP の書き方

PHP は、HTML の内部に混在させて記述することができる。PHP を含む HTML は、拡張子を ".php" ".phtml" などとする。全ての HTML ファイルに対して PHP の処理を行うと効率が悪いので、ウェブサー バは、あらかじめ指定された ".php" ".phtml" などの拡張子のファイルに対してのみ PHP プログラムの実 行を行うようになっている。どの拡張子のファイルを対象とするかは、サーバの設定により異なる。本演習 では、PHP プログラムを含む HTML の拡張子は、".php" とする。

HTML 内の PHP プログラムの範囲を指定するための方法としては、以下のようないくつかの書き方があり、 どの書き方を用いても構わない。本資料のサンプルコードでは、一番上の書き方を採用している。

<?php ... ?>

#### <script language="PHP"> ... </script>

<%…%> (初期設定ではこの方法は使えない)

<?...>(初期設定ではこの方法は使えない。古い書き方なので推奨されていない)

#### 3.1. 変数

PHP は、Java や C/C++などと基本的な制御構文等は同じであるため、これらのプログラミング言語に慣れ ていれば、PHP プログラムを書くことははそれほど難しくない。ただし、変数の扱いについてはかなり異 なっているため、PHP での変数の扱い方を理解する必要がある。。

まず、PHP では、変数をあらかじめ宣言する必要はない。初めてその変数を使うときに、その変数が自動 的に定義される。また、変数名は必ず\$で始める決まりになっている。\$で始まっている単語があれば、PHP はそれを変数として扱う。

なお、PHP では変数の型を明示的に指定する必要はない。型は代入する値の種類に応じて自動的に適切な型に変換される。Java や C/C++のように、キャストを使って望む型に変換することもできる。

#### 3.2. 演算子

基本的な演算子は、他の Java や C/C++などのプログラミング言語と同じである。 ただし、文字同士の結合をするための演算子として、「.」(ピリオド)が用意されている点が異なる。

\$x = "1234". "5678"; // 変数 X には、文字列型の "12345678" が入る

Java と同じように「+」を使って連結しようとすると、それぞれの文字が一度数値型にキャストされて、数 値同士として足し算が行われてしまうので注意すること。

\$x = "1234" + "5678"; // 変数 X には、整数型の(6912)が入る

#### 3.3. テキスト出力

PHP でテキスト出力処理を記述すると、その出力結果のテキストが HTML に埋め込まれる。

# void print( 文字列 );

指定した文字列を単純に出力する。

void printf( 書式付文字列, 值 1, 值 2, ...);

書式付きで文字列を出力する。C 言語の同名の関数と同様の機能を持つ。

書式文字列には文字列のどの場所に文字や数値を埋め込むかを指定しておき、後ろの 値 1, 値 2, ... がそこに埋め込んまれて出力される。

例えば、

printf("変数 x の値は%d です。", \$x ); のように記述すると、変数 x の値が%d に埋め込まれて表示される。実数型の場合は %f、文字列型の場合は %s で指定できる。また、%12s のように最大の桁数 を指定することも可能。

書式文字列に複数の埋め込みを記述した場合は、左から順番に値1, 値2,... に対応して表示される。

string sprintf( 書式付文字列, 值 1, 值 2, ...);

書式付きで文字列を作成する。printf 同様の形式で文字列を作成し、その文字列を返す。クエリなど で動的に文字列を生成する必要のある時に役に立つ。

### 4. PHP からの PostgreSQL の操作

PHP は非常に高機能であり、さまざまな関数ライブラリを備えている。その中に、PostgreSQL を操作する ためのライブラリも含まていれる。PostgreSQL 関連の関数は、関数名が全て pg\_で始まるようになってい るため、分かりやすい。以下、基本的な関数の使い方を示す。

resource pg connect( "host=ホスト名 dbname=データベース名 user=ユーザ名 ...");

PostgreSQL サーバのデータベースに接続する。引数には、接続の設定をテキスト形式で記述する。 設定は、「オプション=値」の形式を空白で区切って指定する。 主なオプションには、host, port, dbname, user, password などがある。 host には PosgtreSQL サーバの動いているコンピュータの名前を指定する。ウェブサーバと PostgreSQL サーバが同一のコンピュータである場合は省略できる。 dbname には、接続するデータベースの名前を指定する。必ず指定する必要がある。 接続が成功すると、pg\_connect() は接続の識別番号を返す。この識別番号を記録しておいて、以後の 通信では、この識別番号を指定する。

#### resource pg\_query( resource connection, string query );

問い合わせを発行して、結果が格納されている領域の識別番号を返す。1つ目の引数には、pg\_connect 関数の戻り値である接続の識別番号を渡す。2つ目の引数には、SQL文を表す文字列を渡す。問い合 わせの結果は、この識別番号を引数として渡して下記の関数を呼び出すことで、アクセスできる。 int pg\_num\_rows( resource result );

問い合わせの結果のレコード数(行数)を返す。

#### int pg\_num\_fields( resource result );

問い合わせの結果の属性数(列数)を返す。

#### mixed pg\_fetch\_result( resource result, int i, int j );

問い合わせの結果からi行j列目のデータを取得する。戻り値の型は、入っているデータの型により異なる。

#### bool pg\_free\_result( resource result );

問い合わせの結果が格納されたメモリを開放する。スクリプトが終了したら自動的に全領域は開放されるので、必ずしも実行しなくとも構わない。

#### bool pg\_close( resource connection );

PostgreSQL サーバとの接続を閉じる。

# 5. PHP によるインターフェース作成演習(1)

### 5.1. データベースの準備

今回の演習では、前回作成したデータベースに、ウェブ経由でアクセスすることができるような、PHP を 含むウェブページを作成する。

前提として、前回までの演習により、下記のような employee と department の2つのテーブルが作成できて いるものとする。(employee テーブルには、各自が追加したデータも含まれているはずである。)前回の演 習が終わっていない場合は、前回の演習を終わらせる。

| <pre>dbname =# select * from employee;</pre> |    |         |    |      |    |    |     |  |  |  |  |  |
|----------------------------------------------|----|---------|----|------|----|----|-----|--|--|--|--|--|
| id                                           | I  | dept_no | I  | name |    |    | age |  |  |  |  |  |
|                                              | +- |         | +- |      |    | +- |     |  |  |  |  |  |
| 0001                                         | I  | 01      | L  | 織田   | 信長 |    | 48  |  |  |  |  |  |
| 0002                                         | I  | 02      | L  | 豊臣   | 秀吉 |    | 45  |  |  |  |  |  |
| 0003                                         | L  | 03      | L  | 徳川   | 家康 |    | 39  |  |  |  |  |  |
| 0004                                         | l  | 01      | L  | 柴田   | 勝家 |    | 60  |  |  |  |  |  |
| 0005                                         | l  | 02      | L  | 伊達   | 政宗 |    | 15  |  |  |  |  |  |
| 0006                                         | I  | 03      | L  | 上杉   | 景勝 |    | 26  |  |  |  |  |  |
| 0007                                         | l  | 01      | L  | 島津   | 家久 |    | 35  |  |  |  |  |  |
| (7 行)                                        |    |         |    |      |    |    |     |  |  |  |  |  |

| dbname=# | se  | elect | * | from | department; |  |
|----------|-----|-------|---|------|-------------|--|
| dept_no  |     | name  |   |      |             |  |
|          | -+- |       | - |      |             |  |
| 01       | I   | 開発    |   |      |             |  |
| 02       | T   | 営業    |   |      |             |  |
| 03       | T   | 総務    |   |      |             |  |
| (3 rows) |     |       |   |      |             |  |

次に、これらのテーブルに PHP プログラムからアクセスできるように、設定を変更する。テーブルは、初 期状態では、テーブルを作成したユーザしかアクセスすることができない設定となっている。PHP プログ ラムは、ウェブサーバの子プロセス用のユーザ apache の権限で実行される(ユーザ apache がデータベー スを操作することになる)が、そのままでは自分が作成したテーブルにアクセスできない。 そこで、psql 上から、GRANT コマンドを使用してユーザ apache にテーブルへのアクセス権限を与える。

grant operation on tname to username;

テーブルの操作権限を与える。 tname には、テーブルの名前を指定する。username には、権限を与えるユーザ名を指定する。 operation には、ユーザに許す操作の種類を指定する。ALL を指定すると、あらゆる操作を許す。 SELECT (表示)、INSERT (追加)、UPDATE (変更・削除) など個別の操作のみを許可することも できる。

以下に、上記の2つのテーブルにユーザ apache にアクセス権限を設定する操作の例を示す。

\$ psql -h db.tom.ai.kyutech.ac.jp -U username dbname Password for user username: ?????? psql (9.5.19, server 9.2.24) Type "help" for help. dbname=# grant ALL on employee to apache;

GRANT

*dbname*=# grant ALL on department to apache; GRANT

なお、今回の演習環境では、ウェブサーバのプロセスを実行するときのユーザ名は apache であるが、ウェ ブサーバの設定によってこのユーザ名は異なるので、他の環境を使用するときには注意する必要がある。

# 5.2. ウェブページの準備 (ウェブサーバへのファイルのアップロード)

次に、自分の作成した html ファイルがウェブサーバ経由で表示できることを確認する。

ウェブサーバの自分のホームディレクトリに public\_html というディレクトリを作成して、そこにファイル を置くと、http://db.tom.ai.kyutech.ac.jp/~ユーザ名/ファイル名 という URL でアクセスできるようになって いる。

db.tom.ai.kyutech.ac.jp は、本演習用の学科のウェブサーバの名前である。今回の演習環境では、データベースサーバと同じコンピュータでウェブサーバが動いている。なお、ウェブサーバへのファイル送受信は、 学内のコンピュータからしか行えない設定となっている。そのため、前回の演習と同様、飯塚キャンパスの ネットワークから接続するか、大学外から飯塚キャンパスの VPN を経由して接続する必要がある。 クライアント端末からウェブサーバに SCP 接続することで、クライアント端末とウェブサーバの間でファ イルの送受信を行い、ウェブサーバの自分のホームディレクトリにファイルを置くことができる。

ウェブサーバのホームディレクトリに public\_html というディレクトリを作成して、サンプルの html ファ イル (menu.html) をアップロードする。サンプルの html ファイルは、Moolde の本講義のコースに置いて あるものを利用して構わない。

html ファイルをアップロードしたら、ウェブブラウザを起動して、

http://db.tom.ai.kyutech.ac.jp/~自分のユーザ名/menu.html

のように URL を入力し、アップロードしたファイルが正しく表示されることを確認する。

#### 5.2.1. BYOD 端末の仮想環境(Ubuntu 環境)でのファイルのアップロード

SCP 接続によるファイル転送を使うことで、本演習で使用するウェブサーバ(db.tom.ai.kyutech.ac.jp)に 接続して、ウェブサーバに用意されている各自のホームディレクトリに、ファイルを転送できる。 BYOD 端末の仮想環境(Ubuntu 環境)には、SCP 接続を用いてファイル転送を行う sftp コマンドがあら かじめインストールされている。以下のようにユーザ名(九工大 ID)とホスト名を指定して sftp を起動し、 リモートサーバに接続することで、ファイルを送受信できる。

\$ sftp username@db.tom.ai.kyutech.ac.jp
Password: ??????

接続時にはパスワードの入力が必要になるので、各自の九工大 ID のパスワードを入力する。psql を使って データベースサーバに接続するときに使用する PstgreSQL ユーザのパスワードとは異なるので、注意する。

sftp では、cd(リモートディレクトリ移動), lcd(ローカルディレクトリ移動), ls(リモートファイル一覧 表示), lls(ローカルファイル一覧表示), put(ファイルのアップロード), get(ファイルのダウンロード)、 exit(sftp を終了) などのコマンドが利用できる。より詳しい使い方を知りたい場合は、help コマンドで 表示できる説明や man プログラムで表示できるマニュアル等を参照する。

#### 5.2.2. BYOD 端末の仮想環境(Ubuntu 環境)でのファイルのアップロードの例

以下に、クライアント端末の /home/user/database フォルダに置かれているファイル (menu.html) を、 ウェブサーバの /home/ユーザ名/public\_html にアップロードするときの、ターミナルからの一連の入力の 例を示す。

\$ cd database \$ sftp username@ db.tom.ai.kyutech.ac.jp Password: ??????? sftp> mkdir public\_html sftp> cd public\_html sftp> put menu.html sftp> ls

/home/user/database 以外の場所にファイルを置いている場合は、最初の cd コマンドの移動先を適宜変更 する。/home/user/ にファイルを置いている場合は、cd コマンドでの移動は必要ない。

上記の例では省略されているが、最初に接続するときには、確認のメッセージが表示されるので、表示されている指示通り、yes と入力してリターンキーを押す。

パスワード入力時は、他の多くのプログラムと同様、セキュリティのためのキー入力の内容は画面に表示さ れないが、入力は行われているので、パスワードとエンターキーを入力する。

ディレクトリの作成(mkdir public\_html)は、最初に一度だけ行えば良い。 最後の ls コマンドで、ファイルの一覧を表示して、正しくアップロードされていることを確認する。

# 5.3. テーブルの一覧表示

テーブル employee の内容を一覧表示するための PHP ページを作成する。

employee\_list.php というファイル名でサンプルの PHP が用意されているので、このファイルをもとに作成 する。

まず、employee\_list.php をダウンロードして、menu.html と同じディレクトリに置く。employee\_list.php の中で、データベースに接続する部分の処理はユーザごとに異なるので、そこだけ emacs などを使用して 書き換える。具体的には、16 行目の pg\_connect 関数の引数の文字列の中の your\_db\_name を、自分のデー タベースの名前(自分の PostgreSQL ユーザ名)に書き換える。

ファイルの修正が終わったら、ブラウザに employee\_list.php の URL を入力するか、最初にコピーした menu.html から「従業員の一覧表示」をクリックして、前回の演習でデータを登録した employee の一覧が 正しく表示されることを確認せよ。

# 5.4. テーブルの一覧表示の SQL の修正

PHP(+SQL)プログラミングの練習として、従業員一覧が部門ごとに表示されるように(部門でソートして表示されるように)、employee\_list.phpを変更し、正しく表示されることを確認する。 どのようにプログラムを修正したら良いか、自分で考えて、部門ごとに表示されるように変更する。

# 付録 1. sftp のエラーへの対処

sftp を実行したときに表示される主なエラーと対処方法は、下記の通り。

Connection timed out (もしくはプログラム実行後に処理が進まない)

飯塚キャンパス内のネットワークや飯塚キャンパスの VPN を経由して接続されていない。 学外から演習を行うときには、飯塚キャンパスの VPN に接続する必要がある。戸畑キャンパスの VPN への接続は不可。

VPN 接続について不明な点があれば、情報基盤センターのオンラインガイド

https://onlineguide.isc.kyutech.ac.jp/guide2020/index.php/home/vpn

を参照するか、情報基盤センターの相談窓口で質問すること。

### Are you sure you want to continue connecting (yes/no)?

初めて接続する場合は、確認のメッセージが表示されるので、表示されている指示通り、yes と入力し てリターンキーを押す。

#### Permission denied, please try again

ユーザ名またはパスワードが間違っている。パスワードは、PostgreSQL ユーザのパスワードではなく、 九工大 ID のパスワードを入力する必要がある。

### No such file or directory

アップロードしようとしているファイルが、クライアント側のカレントディレクトリに存在しない。 sftp プロンプトから、lpwd のコマンドを実行して、現在のクライアント側のカレントディレクトリを 確認する。lcd コマンドで、クライアント側のカレントディレクトリを移動できる。

# 付録 2. html・php のエラーへの対処

ウェブブラウザでhtml・phpのページを表示するときに生じる主なエラーと対処方法は、下記の通り。

サイトにアクセスできません、と表示される

URL が間違っているか、飯塚キャンパス内のネットワークや飯塚キャンパスの VPN を経由して接続されていない。後者の場合は、上記の付録1の説明を参照する。

Not Found The requested URL ??? was not found on this server.

URL が間違っているか、表示しようとしているファイルがウェブサーバのホームディレクトリの public\_htmlの下に正しくアップロードされていない。 sftp でウェブサーバに接続し、以下の通りコマンドを入力して、public\_html の下にファイルが存在す

sftp> cd public\_html
sftp> ls

ることを確認する。

employee\_list.php にアクセスした時に、「データベース接続処理でエラーが発生しました。」と表示される employee\_list.php 内の接続先の自分のデータベース名を記述する箇所が、正しく修正されていない可 能性が高い。

5.4節の説明に従って、正しく修正したファイルをアップロードする。

- employee\_list.php にアクセスした時に、「クエリー実行処理でエラーが発生しました。」と表示される 自分のデータベースの2つのテーブルに、ユーザ apache へのアクセス権限が設定されていない可能性 が高い。
  - 5.1節の説明に従って、2つのテーブルにアクセス権限を設定する。